# Making Sense of Data with Excel Part 1

Temple Analytics Challenge 2017

Mary Garcia Charumilind, Associate Director of Performance Analytics

### Three parts of analytics

- 1. Back end: data and databases
- 2. Analysis: statistics
- 3. Communication: visualization

### Which topics should we cover today?

- 1. Back end: data and databases
  - Intro to Excel for beginners
  - Tips and tricks for dealing with data
    - Navigation and shortcuts
    - Filters, slicers, and sorting
    - Joining data from different sheets (vlookup)
  - Using BIG data
  - Cleaning messy data
    - Correcting inconsistencies
    - Data that should not have been lumped into one column
      - Text to columns, unpivot
- 2. Analysis: statistics
  - Pivot tables
- 3. Communication visualization
  - Graphing essentials

### Hello, Excel

#### • Do you have Excel 2016?

- Figure out which version you have: <a href="https://support.office.com/en-us/article/About-Office-what-version-of-Office-am-I-using-932788B8-A3CE-44BF-BB09-E334518B8B19?ui=en-US&rs=en-US&ad=US">https://support.office.com/en-us/article/About-Office-what-version-of-Office-am-I-using-932788B8-A3CE-44BF-BB09-E334518B8B19?ui=en-US&rs=en-US&ad=US</a>
- Excel 2016 can be downloaded from TUPortal: Look for the "Microsoft Download" link in the list on the left-hand side
  - **Really Big data?** Choose the 64-bit version and use a PC
    - Microsoft Excel 2016 for Mac doesn't have "Get & Transform" feature. This is a new feature which only applies to Excel 2016. "New Query" and "Query Editor" are included in "Get & Transform", so they are not available either
    - The TU TECH Center has PCs with Excel 2016 <u>https://computerservices.temple.edu/tech-center-software</u>
    - Fox MIS lab in Alter 602 has powerful machines, but 32-bit Excel

### Hello, Excel

Home -> Format -> Autofit column width

#### • Getting around

- Ctrl or Cmd + End
- Ctrl or Cmd + Home
- Click A1, Ctrl or Cmd + down arrow (same with up, down, right, Page Up, Page Down)

#### • Selecting data

- Click and drag the puffy plus
- Shift + arrow key
- Ctrl or Cmd + Shift + down arrow (same with up, down, right)
- Ctrl or Cmd + a to select all
- Ctrl + Shift + 8 to select the dataset I am in right now

### Hello, Excel

- Home -> Sort & Filter -> Filter
  - Click the menu at the top of a row to sort or filter
    - omit one, select all, unselect all, select a few
  - Select and copy filtered data, create a new sheet, and paste your filtered data as a new dataset
  - See also: insert slicer when columns are hard to keep track of
- View -> Freeze panes -> Freeze top row
- List of **distinct or unique values** in a column or table
  - Select data, copy, paste into new location, select the new data
  - Data -> Remove duplicates

### Cleaning messy data - Basic

#### Copy and paste

- Ctrl or Cmd + c, Ctrl or Cmd + v
- Or use the skinny plus to drag and replace in any direction, or double click the bottom right-hand corner of the cell to be copied all the way down the column
- Right click or Cmd + click to copy, paste, or, paste special (values only, formats only, formulas only)
- Find and replace use when a large proportion have the same typo
  - Ctrl or Cmd + f
  - Click to the replace tab
    - Find space and replace with [no space]

### Cleaning messy data - Intermediate

- Trim formula removes spaces before and after words
  - =trim(...)
- Proper formula turns all caps or no caps to Title Case
  - =proper(...)

#### Text to columns

- Make sure you have enough empty columns to the right
- Select the column
- Data -> Text to columns
  - Delimited (usually)
  - Select delimiter(s) or type one in there
  - Click Next, Finish

### Cleaning messy data - Advanced\*

#### • Dealing with a list of things in each cell

- If you've used Query Editor and changed the default data load settings before, do this:
  - Data -> Get Data >Launch Query Editor
  - File-> Options and Settings -> Query options > default query load settings.
  - Close the query editor window to go back to your sheet
- Copy and paste the problematic column(s) and IDs to a new worksheet and Unpivot:
  - Copy and paste just the ID column and the columns you want to unpivot
  - Select all, Ctrl + t to convert to a table
  - Data -> Get data from table/range (opens Query Editor)
  - Select ONLY all columns you want to unpivot (click column heading, Shift + arrow key)
  - Transform -> unpivot
  - Close and Load to your worksheet
- Insert Pivot table: IDs as rows, values as columns, attribute count as values
- Copy and paste values into a new sheet.

\*Microsoft Excel 2016 for Mac doesn't have "Get & Transform" feature (Query Editor). This is a new feature which only applies to Excel 2016.

### Combining datasets (Vlookup)

- Sort the ID ascending in your sheets!
- =vlookup(ID cell in destination sheet, click top of columns of the data to search, number of column the answer is in, FALSE)
- Copy the formula down (double click skinny plus on the bottom right corner)
- Paste values of your formulas
- (Repeat as needed)

### Common Problems with Vlookups

- The range reference was not anchored or did not use whole column
- The data wasn't in the column I thought
- The ID had a space at the end in one sheet but not the other
- The ID formats did not match (number stored as text in one of the sheets, etc.)
- The formula was left in (values weren't pasted), and then things moved

### **Pivot Tables**

- Click a cell in the table; Insert -> Pivot Table
  - Click Ok
- "To build a report" field list; drag them into the boxes
  - Rows: Use multiple fields and drag to reorder to show hierarchy
  - Columns
  - "Σ Values": Click the drop down arrow inside the box and select Value Field Settings Average to change from the default
    - Click the Show Values As tab to Show as %, index, etc.
  - When you click out of the pivot table, the field list disappears.
- Copy, paste (or paste values), and graph
- The Analyze tab
  - Refresh (data)
  - Resurrect field list.

### Appending huge datasets

- Open Excel
- Data -> Get data -> Query options
  - default query load settings (under Global -> Data Load)
    - Specify custom
      - Load to data model only
      - Click ok
- Data -> Get data -> Launch Query Editor
  - New source -> file -> Excel
    - [repeat for each file]
  - Append queries -> Append queries as new
    - Select "Three or more tables", add all
- Close & Load -> Close and load to -> only create connection , check "add to data model"
- Use Power Pivot add-in for Office 2016 Pro
  - File -> options -> advanced -> under Data, check "Enable Data Analysis add-ins: Power Pivot etc."
  - In Power pivot tab -> manage
    - See your query as a sheet tab at bottom
    - Click Pivot table in the ribbon and add it to your worksheet.
    - Save from the Power Pivot window (click manage again) to avoid crashing

## Questions?

mgcharumilind@temple.edu

215-204-3208

Office hours: Mon & Tues 12pm-1pm through October 17<sup>th</sup>, Alter 731